| Edge Aliport France                         | FAQ                          |
|---------------------------------------------|------------------------------|
| EAF_FAQ_AMInvoicing_201707-001_tarifDeVente | AMINVOICING                  |
| Version 1 du 06/07/17 Révision 0            | Création des tarifs de vente |

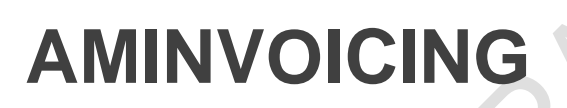

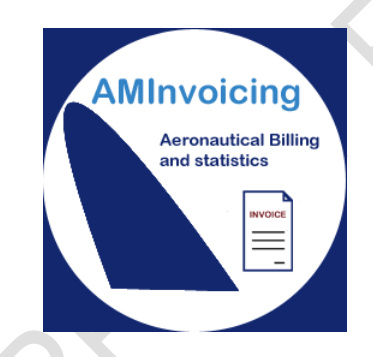

# FAQ : CREATION DES TARIFS DE VENTE

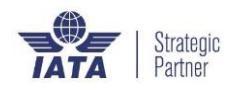

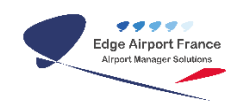

# BUT

Créer et mettre en place des nouveaux tarifs ou allonger la date des tarifs en vigueur.

# PRINCIPE

Suite à la création du nouveau plan comptable, il est souvent nécessaire **d'allonger la période de référence des tarifs** en vigueur mais, cela peut être l'occasion de mettre en place des nouveaux tarifs.

Airport Manager permet de préparer en amont la nouvelle tarification aéroportuaire, bien avant les changements de date

# LANCER LE PROGRAMME

• Cliquer sur Tarifs en vigueur dans la section <u>« Tarifs »</u> du bandeau Airport Manager.

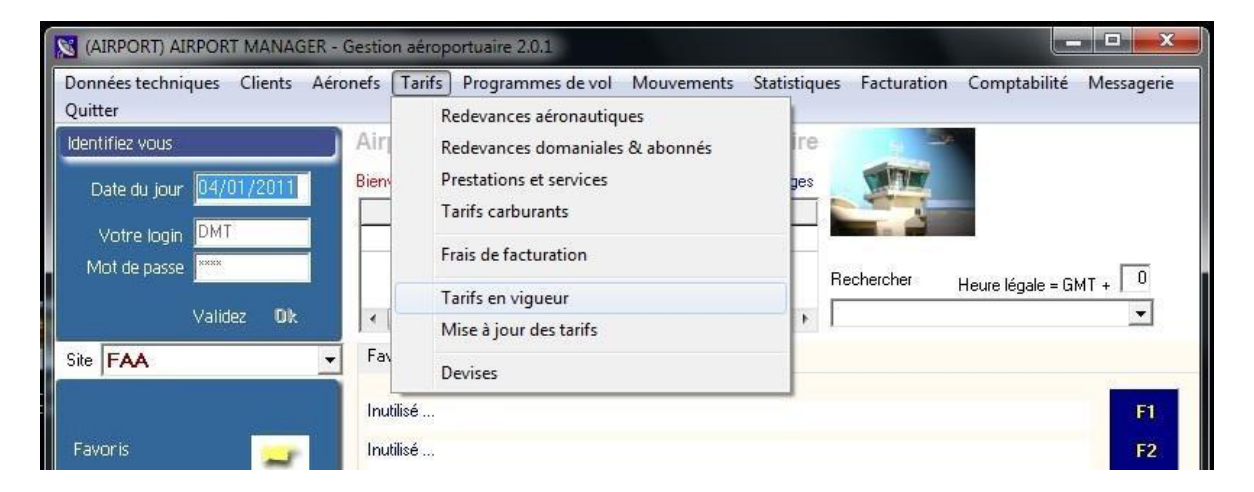

> La fenêtre des tarifs en vigueur et leur période s'ouvre.

| <u>Ajouter (F2)</u> |         | <u>Supprimer (F4)</u> | pprimer (F4) <u>E</u> nregistrer (F8) <u>Q</u> uitter |            |            |
|---------------------|---------|-----------------------|-------------------------------------------------------|------------|------------|
| Code                |         | Libellé du tarif      | du                                                    | au         | Par défaut |
| 10                  | Tarif 2 | 010                   | 01/01/2005                                            | 31/03/2011 |            |

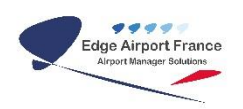

### ALLONGER LA PERIODE DE REFERENCE DES TARIFS

#### Exemple :

Pour 2011, la période des tarifs en vigueur doit être allongée puisqu'elle s'arrête ici au 31/12/2010

| E | jouter | (F2) | Supprimer (F4)   | Enregistrer (F | B) <u>(</u> | Quitter                                                                                                    |                                                                                                    |
|---|--------|------|------------------|----------------|-------------|----------------------------------------------------------------------------------------------------|----------------------------------------------------------------------------------------------------|
| 1 | Code   |      | Libellé du tarif | du             |             | au                                                                                                    | Par défaut                                                                                                    |
|   |        |      |                  |                |             | the second second second second second second second second second second second second second second second se | CONTRACTOR OF CONTRACTOR OF CONT |

#### Procédure :

- Se déplacer dans le champ à modifier.
- Rentrer la date souhaitée.

| A | jouter | (F2)    | Supprimer (F4)   | Enre | egistrer (F8) | Quitter    |            |
|---|--------|---------|------------------|------|---------------|------------|------------|
| 3 | Code   | С.      | Libellé du tarif | 1    | du            | au         | Par défaut |
| > | 10     | Tarif 2 | 010              |      | 01/01/2005    | 31/03/2011 |            |

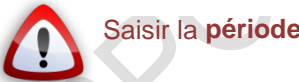

• Cliquer sur Enregistrer ou appuyer sur la touche F8 du clavier pour valider.

| A | jouter | (F2)    | Supprimer (F4)   | <u>E</u> n | registrer (F8) | Quitter    |            |
|---|--------|---------|------------------|------------|----------------|------------|------------|
|   | Code   |         | Libellé du tarif | _          | du             | au         | Par défaut |
| • | 10     | Tarif 2 | 010              |            | 01/01/2005     | 31/03/2011 |            |

Quitter le programme

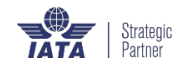

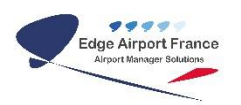

## **CREER UN NOUVEAU TARIF**

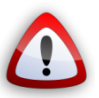

Uniquement dans le cas de la mise en place d'un nouveau tarif *sinon voir point* « Allonger la période de référence ».

• Cliquer sur Ajouter ou appuyer sur la touche F2 du clavier.

| Ajouter (F2) |      | r (F2)  | Supprimer (F4)   | Enre                                    | gistrer (F8) | Quitter    |            |
|--------------|------|---------|------------------|-----------------------------------------|--------------|------------|------------|
| 1            | Code |         | Libellé du tarif | 1                                       | du           | au         | Par défaut |
| >            | 10   | Tarif 2 | 010              | ~~~~~~~~~~~~~~~~~~~~~~~~~~~~~~~~~~~~~~~ | 01/01/2005   | 31/03/2011 | 6          |

> La fenêtre Tarifs en vigueur s'ouvre :

| Ajouter | (F2) Supprimer (F4)                  | Enregistrer (F8) | Quitter    |            |
|---------|--------------------------------------|------------------|------------|------------|
| Code    | Libellé du tarif                     | du               | au         | Par défaut |
| 10      | Tarif 2010                           | 01/01/2005       | 31/03/2011 | 1. 1       |
|         | Attribuez un code à ce nouvea        | iu tarif         |            |            |
|         | Attribuez un code à ce nouvea<br> 11 | u tarif          | -          |            |

- Saisir un code correspondant à la période de tarification souhaitée (en général, les 2 derniers chiffres de l'année).
- Saisir le libellé et la période donnée.

| A | jouter | r (F2)  | Supprimer (F4)   | Enr  | registrer (F8) | Quitter    |            |
|---|--------|---------|------------------|------|----------------|------------|------------|
|   | Code   | 1       | Libellé du tarif | - II | du             | au         | Par défaut |
|   | 10     | Tarif 2 | 010              | 1    | 01/01/2005     | 31/03/2011 |            |
|   | 11     | Tarif 2 | 011              |      | 01/04/2011     | 31/03/2012 |            |

• Cliquer sur *Enregistrer* ou appuyer sur la touche *F8* du clavier pour valider.

| Ajoute | r (F2) Supprimer (F4) | Enregistrer (F8) | Quitter    |            |
|--------|-----------------------|------------------|------------|------------|
| Code   | Libellé du tarif      | du               | au         | Par défaut |
| 10     | Tarif 2010            | 01/01/2005       | 31/03/2011 |            |
| 11     | Tarif 2011            | 01/04/2011       | 31/03/2012 |            |

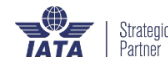

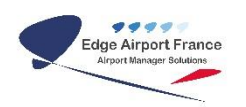

### **DUPLIQUER UN ANCIEN TARIF**

- Faire un clic droit sur la ligne nouvellement créée.
- Cliquer sur Dupliquer le tarif.

| Ajouter ( | F2) Supprimer (F4) | Enregistrer (F8) | Quitter    |            |   |
|-----------|--------------------|------------------|------------|------------|---|
| Code      | Libellé du tarif   | du               | au         | Par défaut |   |
| 11        |                    | 01/04/2011       | 31/03/2012 |            | 1 |
| 10        | Dupliquer le tarif | 01/01/2005       | 31/03/2011 |            |   |

### **MODIFIER LE NOUVEAU TARIF**

• Indiquer le tarif de référence pour le nouveau tarif.

| Ajouter | (F2) Supprimer (F4)                                              | Enregistrer (F8)            | Quitter    |            |
|---------|------------------------------------------------------------------|-----------------------------|------------|------------|
| Code    | Libellé du tarif                                                 | du                          | au         | Par défaut |
| (11     | Tarif 2011                                                       | 01/04/2011                  | 31/03/2012 |            |
| 10      | Tarif 2010                                                       | 01/01/2005                  | 31/03/2011 |            |
| Du      | pliquer un tarif<br>Intrez le code du tarif de référ             | ence à dupliquer            |            |            |
| Du<br>E | pliquer un tarif<br>Intrez le code du tarif de référ<br>10       | ence à dupliquer            |            |            |
| Du<br>E | pliquer un tarif<br>Intrez le code du tarif de référ<br>10<br>OK | ence à dupliquer<br>Annuler |            |            |

• Cliquer sur Enregistrer ou appuyer sur la touche F8 du clavier pour valider

| A | jouter | (F2) Supprimer (F4) | Enregistrer (F8) | Quitter    |            |
|---|--------|---------------------|------------------|------------|------------|
| - | Code   | Libellé du tarif    | du               | au         | Par défaut |
|   | 10     | Tarif 2010          | 01/01/2005       | 31/03/2011 |            |
| > | 11     | Tarif 2011          | 01/04/2011       | 31/03/2012 |            |

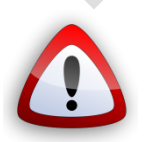

PENSER à mettre à jour vos tarifs, voir « modifications des tarifs »

### FIN de PROCEDURE

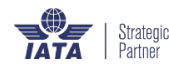